# IMPORT AND EXPORT DATA

#### Importing Of Previous Year Data

At least one previous AER period is in a **Work in Progress** or has been submitted, importation of the data can be accomplished into the following year's report. See screenshot below:

## Open the link to the year to be reported:

| South Coast                                                                                                    | William Milner<br>Logout   Edit Profile                                                                                                    |
|----------------------------------------------------------------------------------------------------|----------------------------------------------------------------------------------------------------|
| AER Home Browse Facilities Access Facility Facility Home                                                                                                    | 🖶 🔒 📀                                                                                                    |
| Select Reporting Year                                                                                                    | Access Different Facility                                                                                                    |
| Facility Information   Facility ID: 999115   Facility name: ABC   Address: 123 1st   City: LOS ANGELES   ZIP: 90063   Please select a reporting year from the list below (by clicking on the 'OPEN' button for desired reporting year) in order to begin using the AER Program.   If you do not see the reporting period you want to work on, please contact AQMD AER Hotline at 909-396-3660 or aer@aqnd.gov.   Year Status   Deadline Submittal Date   2012 WorkInProgress 3/2/2013   Open | information. Alphanumeric PIN is issued by the SCAQMD to specific<br>facility and must be typed exactly as presented.<br>If you need assistance on locating the PIN, please contact AER Support by<br>email at <u>aer@aqmd,gov</u> or Hotline at (909)396-3660.<br>Facility ID:<br>Facility PIN:<br>Access Facility |

### In the following screen, click the link to import last year.

| 😂 Facility #999115 (1.0.0.277) - Windows Internet Explorer provi         | led by South Coast A.Q.M.D                                                                                                    | _ & ×                               |
|--------------------------------------------------------------------------|----------------------------------------------------------------------------------------------------|-------------------------------------|
| 😋 😔 🗢 📧 http://aqmd-aer. <b>dyndns.org</b> /Facility/999115/201: 🔎 🚽     | ★ K = Facility #999115 (1 ×                                                                                                    | $h \Leftrightarrow \Leftrightarrow$ |
| File Edit View Favorites Tools Help                                      |                                                                                                    |                                     |
| South Coast                                                              | William Milner<br>Logout   Edit Profile<br>1anagement District                                                                                                    | Â                                   |
| AER Home Browse Facilities                                               | Access Facility Facility Home                                                                                                    |                                     |
|                                                                          | Facility ID: 999115 · ABC · Reporting period: 2013                                                                                                    |                                     |
| Facility ID: 999115<br>Facility Information<br>Build Reporting Structure | Facility ID: 999115<br>Facility Information<br>Build Reporting Structure<br>Computing Engle                                                                                                    |                                     |
| Emission Sources (ES)<br>Report Process/Emissions                        | STEP 1) Facility Information OPEN                                                                                                    |                                     |
| Summaries<br>Data Validation<br>Print Facility Report<br>Excel Reports   | This section contains your facility's general information such as business classification, business location, operating schedule and contact information. You can also inform AQMD about your business operating status changes. Start Here      |                                     |
| Report Submission                                                        | STEP 2) Build Reporting Structure OPEN                                                                                                    |                                     |
|                                                                          | This section is for specifying combustion fuels used in your facility as well as identifying and/or adding<br>emission sources for your facility to the pre-loaded facility permit profile.                                                      |                                     |
|                                                                          | STEP 3) Report Process / Emissions OPEN                                                                                                    |                                     |
|                                                                          | This section contains worksheets for reporting your processes, throughput (usage of materials/fuels), emission factors, and other activity data, and calculating emissions for all emissions sources identified in "Set-up Reporting Structure". |                                     |
|                                                                          | STEP 4) Summaries OPEN                                                                                                    |                                     |
| 🎝 Start 🐷 🖉 🔳 🐷 Inbox - Microsoft Outlook 🛛 🖃 FW: Th                     | This section allows you to review the resulting emissions from your facility's permitted and non-permitted and we want and the section                                                                                                    | 🚽 🥔 💭 11:52 AM                      |

#### **Exporting to Excel**

Once any amount of emission data is entered, users can access export to Excel. Click on **Excel Reports** as seen in the following screenshot.

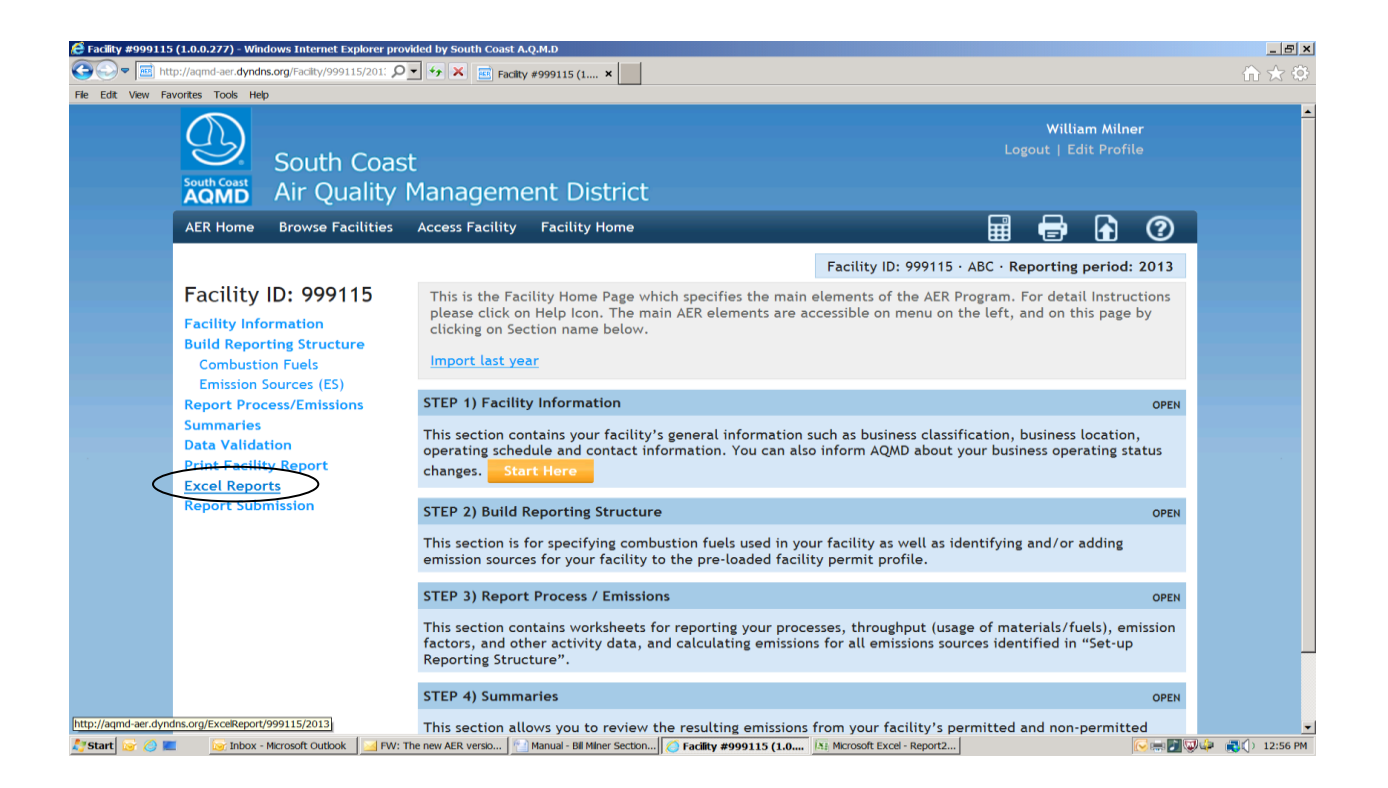

# The following screen pops up. Click on **Download Report.** An Excel sheet will be created.

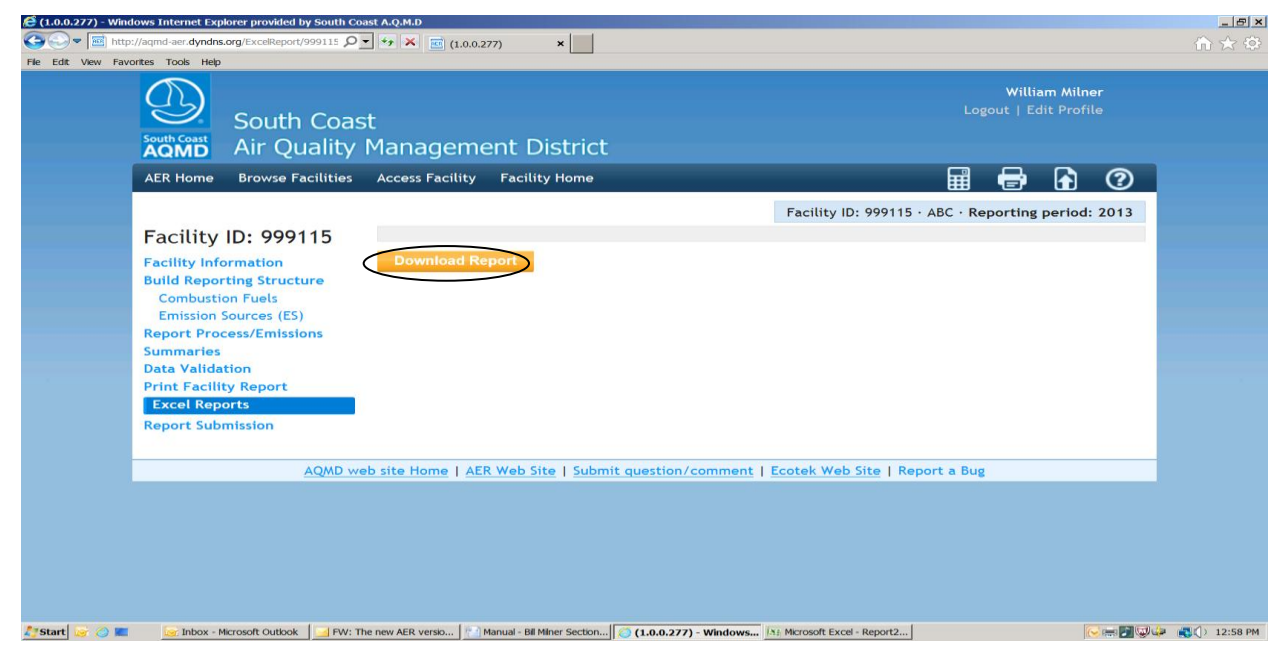